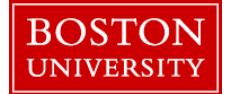

Weekly paid employees need to enter hours worked every week to get paid for that week. Time needs to be entered in 24 hour Military format.(e.g. 8:30 AM in Military Time is 08:30, 4:30PM is 16:30 and 5:00 PM is 17:00)

| BOSTON         UNIVERSITY         Home       Employee Self-Service         Overview         Employee Services                                                                                                    | <ol> <li>Log on to BUworks Central <u>https://ppo.buw.bu.edu</u></li> <li>Click on Employee Self Service</li> <li>Click on Record Working Time</li> <li>NOTE: The BU work week starts on a Monday and ends on the following Sunday. To ensure that you are paid correctly, onter hours worked and absences taken in a week. You must</li> </ol> |
|----------------------------------------------------------------------------------------------------|----------------------------------------------------------------------------------------------------|
| Homepage List of Services Search      Time Services      Review your time balances and plan your time off. Weekly employees can record working time.      Quick Links      Record Working Time      Time Off Request                                                                                                    | save and release hours in a timely manner so that your<br>manager/time administrator can approve your timesheet<br>before the weekly payroll deadline                                                                                                    |
| Calendar         Guota Overview                • Calendar          Guota Overview                • August 2016             * Sey          September 2016                 • Mol Tor We Thi Fr Se Sey          Mol Tor We Thi Fr Se Sey                 • Jo 12 0 11 12 13 14 50 6 7 7 8 9 101 11          Set Tor Ve Thi Fr Se Sey                 • Jo 15 10 11 12 13 14 30 6 6 7 7 8 9          Set Tor Ve Thi Fr Se Sey                                                                                                    | 4. A three month color coded calendar is displayed in the<br>upper half of the screen showing current and past time entry<br>history. The timesheet is shown in the lower half of the<br>screen and allows you to record your hours for the week                                                                                                |
| 34       22       23       24       26       20       27       28       30       21       21       24       26       20       21       22       23       23       24       26       20       21       22       23       23       23       23       23       21       21       21       22       23       23       23       23       23       23       23       23       23       23       23       23       23       23       23       23       23       23       23       23       23       23       24       26       20       27       28       23       24       25       24       25       24       25       24       25       24       25       24       25       26       26       20       27       28       23       24       25       44       31       1       2       34       5       6       6       75       16       44       31       1       2       5       45       6       6       75       16       44       31       1       2       5       45       6       6       75       16       44       31       1       <                                                                                                    | Make sure you are in the appropriate pay period to record<br>your working hours (note the dates in the "Week From"<br>box). If you are not in the correct pay period, you can toggle<br>to future or previous weeks by clicking on the "Previous<br>period" and "Next period" buttons.                                                          |
| Image: Molecular control in the second second sec | Select the option <b>Hours Worked</b> from the Att/Abs.Type drop-down menu                                                                                                    |

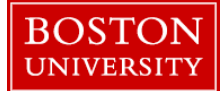

| a save 1 [s                                                                              | telease Directly                                                                                                    | Personnel Assignme                                                                                                    | NL #                                                                                                    |                                                                                                    |                                                                                                    |                                                                                             |                                |                     | 5. If you work on a standard Monday – Friday work                                                                                                    |
|------------------------------------------------------------------------------------------|----------------------------------------------------------------------------------------------------|----------------------------------------------------------------------------------------------------|----------------------------------------------------------------------------------------------------|----------------------------------------------------------------------------------------------------|----------------------------------------------------------------------------------------------------|---------------------------------------------------------------------------------------------|--------------------------------|---------------------|----------------------------------------------------------------------------------------------------|
| - / Ca                                                                                   | lendar 🧉                                                                                                    | Quota Overview                                                                                                    |                                                                                                    |                                                                                                    |                                                                                                    |                                                                                             |                                |                     | schedule, at 7.5 hours per day, with a half an hour unpaid                                                                                                    |
| Mo T<br>31 1 2<br>32 8 5<br>33 16 1<br>34 22 2<br>35 29 3<br>36 5 0<br>Complet<br>Approv | August 2016<br>u We Th Fr<br>3 4 5<br>10 11 12<br>6 17 18 19<br>3 24 25 26<br>0 31 1 2<br>7 8 9<br>e Not Rele<br>ed Current | September           is         Su         Mo         Tu         We         T           0         7         25         28         30         31         20         21         31         31         30         60         7         12         32         31         32         32         31         32         32         31         32         32         31         32         32         32         32         32         32         32         32         32         32         32         32         32         32         32         32         32         32         32         32         32         32         32         32         32         32         32         32         32         32         32         32         32         32         32         32         32         32         32         32         32         32         32         32         32         32         32         32         32         32         32         32         32         32         32         32         32         32         32         32         32         32         32         32         32         32         32         32 | 2016         Mo 1           2         3         4         39         20           9         10         14         0         3           5         16         17         18         10         3           2         2         24         26         42         17           2         20         1         2         32         42         32         12           1         7         8         44         21         Non-Working Day         H | October 2016<br>Fu We Th Fr Ba 2<br>7 22 25 25 1<br>4 5 6 7 8<br>11 12 13 14 15<br>8 19 20 21 22 25<br>26 26 27 28 29<br>1 2 3 4 5<br>olday | Su<br>2<br>9<br>10<br>23<br>9<br>10<br>23<br>20<br>7<br>0<br>20<br>20<br>20<br>20<br>20<br>20<br>20<br>20<br>20<br>20<br>20<br>20<br>2 | ion Status<br>From: 00/01/<br>To: 10/13/<br>Incomplete Days: 34<br>navigate from 09/12/2016 | 2016<br>2016<br>5 to 11/13/201 | 6                   | <ul><li>lunch break, show the break by entering two rows of time for each day. (e.g. Enter 9 as the Start time and 12 as the End Time)</li><li>6. It is necessary to enter the time for the meal break. You</li></ul> |
| wages are f<br>tual effort d                                                             | unded by exte<br>evoted to the p                                                                                            | nally sponsored agreeme<br>roject(s) funded by the sp                                                                                                    | nt(s), by clicking SAVE I<br>onsored agreement(s) r                                                                                                    | certify that I am eith<br>during this pay perio                                                                                             | her the covered ind<br>od.                                                                                                    | lividual,PI or other respon                                                                 | sible official                 | using suitable mean | will need to insert a new row to show the time that you too                                                                                                    |
| <ul> <li>Timest</li> </ul>                                                               | eet                                                                                                    |                                                                                                    |                                                                                                    |                                                                                                    |                                                                                                    |                                                                                             |                                |                     | for your meal break. To insert a row, first highlight the row                                                                                                    |
| • Previc                                                                                 | us Period N                                                                                                    | ext Period ≽ 📔 Week fro                                                                                                    | 10/24/2016                                                                                                    | Apply   D +                                                                                                    | Worklist   Work                                                                                                    | Schedule   Favorites                                                                        | A Check                        | Insert Row          | that you just completed entering time for by clicking on it.                                                                                                    |
| B. Delete                                                                                | Date                                                                                                    | Att./abs. type Sta                                                                                                    | rt time End time                                                                                                    | Hours                                                                                                    | Name                                                                                                    | Planned                                                                                     | Actua                          | Det.                | The $a_1$ is the formula of $\mathbf{D}_{1}$ and $\mathbf{D}_{2}$                                                                                                    |
|                                                                                          |                                                                                                    |                                                                                                    |                                                                                                    |                                                                                                    |                                                                                                    | 37.50                                                                                       | 3.00                           |                     | Then, click on the <b>Insert Kow</b> button                                                                                                    |
| 1 T                                                                                      | MO, 10/24                                                                                                    | Hours Worked * 09:0                                                                                                    | 0 12:00                                                                                                    | 3                                                                                                    |                                                                                                    | 7.50                                                                                        | 3.00                           | EY .                |                                                                                                    |
| 0                                                                                        | TU, 10/25                                                                                                    |                                                                                                    |                                                                                                    |                                                                                                    |                                                                                                    | 7.50                                                                                        | 0.00                           |                     |                                                                                                    |
| Û                                                                                        | WE, 10/26                                                                                                    | •                                                                                                    |                                                                                                    |                                                                                                    |                                                                                                    | 7.50                                                                                        | 0.00                           |                     |                                                                                                    |
|                                                                                          | TH, 10/27                                                                                                    | •                                                                                                    |                                                                                                    |                                                                                                    |                                                                                                    | 7.50                                                                                        | 0.00                           |                     |                                                                                                    |
| Û                                                                                        | FR, 10/28                                                                                                    | •                                                                                                    |                                                                                                    |                                                                                                    |                                                                                                    | 7,50                                                                                        | 0.00                           |                     |                                                                                                    |
| • Times                                                                                  | heet                                                                                                    |                                                                                                    |                                                                                                    |                                                                                                    |                                                                                                    |                                                                                             |                                |                     | 7. If you took a break from 12 noon to 12:20mm onton 12:                                                                                                    |
| Previ                                                                                    | ous Period                                                                                                    | Next Period 🕨   Wee                                                                                                    | k from: 10/17/2016                                                                                                    | C Apply                                                                                                    | 🗈 🖌   Worki                                                                                                    | ist 👂 📔 Favorites 🖌                                                                         | Check                          | Insert Row          | 7. If you took a break from 12 noon to 12:30pm, enter 12:.                                                                                                    |
| B. Delete                                                                                | e Date                                                                                                    | Att./abs. type                                                                                                    | Start time E                                                                                                    | nd time                                                                                                    | Hours                                                                                                    | Planned                                                                                     | Actual                         | Det.                | represents 5:00 in "military time". Again, click on the                                                                                                    |
|                                                                                          |                                                                                                    |                                                                                                    |                                                                                                    |                                                                                                    |                                                                                                    | 37.50                                                                                       | 7.50                           |                     | Annly button                                                                                                    |
|                                                                                          | MO. 10/17                                                                                                    | Hours Worked 🔻                                                                                                    | 09:00 12                                                                                                    | 2:00 3                                                                                                    | 3                                                                                                    | 7.50                                                                                        | 7.50                           | 2                   | reprisedution                                                                                                    |
| Û                                                                                        |                                                                                                    |                                                                                                    |                                                                                                    |                                                                                                    |                                                                                                    |                                                                                             |                                | -                   |                                                                                                    |

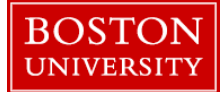

| Timesheet                                                                                                    |                                                                                                    |                                                                                                    |                                                                                                    |                                                                      |                                                         |                                   | o. Repeat the procedure for fuesday, weatesday,                                                                                                    |
|----------------------------------------------------------------------------------------------------|----------------------------------------------------------------------------------------------------|----------------------------------------------------------------------------------------------------|----------------------------------------------------------------------------------------------------|----------------------------------------------------------------------|---------------------------------------------------------|-----------------------------------|----------------------------------------------------------------------------------------------------|
| Previous Deriod                                                                                                    | Next Parind Week from: 10/2                                                                                                    | 4/2016                                                                                                 |                                                                                                    | Care UDanta                                                          | Chack                                                   | Insert Dow                        | Thursday and Friday by copying and pasting the time                                                                                                    |
| R Delete Date                                                                                                    | Att Jabs type Start time                                                                                                    | Fod time                                                                                               | Hours Nam                                                                                                    | e Planned                                                            | Actual                                                  | Det                               | entered for Monday and inserting additional rows for e                                                                                                    |
| 1                                                                                                    | Hours Worked * 12:30                                                                                                    | 17:00                                                                                                  | 4.50                                                                                                    |                                                                      | ( ) Clou                                                | 19                                | entered for monday and inserting additional tows for e                                                                                                    |
| 197 TU, 10/25                                                                                                    | Hours Worked V 09:00                                                                                                    | 12:00                                                                                                  | 3                                                                                                    | 7.50                                                                 | 7.50                                                    |                                   | subsequent day of the week. Click on the <b>Apply</b> button                                                                                                    |
| 8                                                                                                    | Hours Worked ¥ 12:30                                                                                                    | 17:00                                                                                                  | 4.50                                                                                                    |                                                                      |                                                         | 19                                |                                                                                                    |
| 1 WE, 10/26                                                                                                    | Hours Worked V 09:00                                                                                                    | 12:00                                                                                                  | 3                                                                                                    | 7.50                                                                 | 7.50                                                    | 1                                 |                                                                                                    |
| fi                                                                                                    | Hours Worked V 12:30                                                                                                    | 17:00                                                                                                  | 4.50                                                                                                    |                                                                      |                                                         | 1                                 |                                                                                                    |
| TH, 10/27                                                                                                    | Hours Worked = 09:00                                                                                                    | 12:00                                                                                                  | 3                                                                                                    | 7.50                                                                 | 7.50                                                    | 19                                |                                                                                                    |
| 11                                                                                                    | Hours Worked - 12:30                                                                                                    | 17:00                                                                                                  | 4.50                                                                                                    |                                                                      |                                                         | C                                 |                                                                                                    |
| FR, 10/28                                                                                                    | Hours Worked - 09:00                                                                                                    | 12:00                                                                                                  | 3                                                                                                    | 7.50                                                                 | 7.50                                                    | 1                                 |                                                                                                    |
| 11                                                                                                    | Hours Worked ¥ 12:30                                                                                                    | 17:00                                                                                                  | 4.50                                                                                                    |                                                                      |                                                         | 19                                |                                                                                                    |
| ord Working<br>Save Release D                                                                                                    | g Time<br>Personnel Assignme                                                                                                    | it a                                                                                                   |                                                                                                    |                                                                      |                                                         |                                   | <ul> <li>9. Click on the Save button at the top left corner of you screen. You will receive a message stating that your he have been saved</li> </ul>                                                                                                    |
| Save Release D                                                                                                    | <b>g Time</b><br>Personnel Assignment<br>Quota Overview                                                                                                    | t a                                                                                                    |                                                                                                    |                                                                      |                                                         |                                   | 9. Click on the <b>Save</b> button at the top left corner of you screen. You will receive a message stating that your he have been saved                                                                                                    |
| Save Release D<br>Calendar                                                                                                    | g Time<br>Personnel Assignme<br>Quota Overview                                                                                                    | nt "                                                                                                   |                                                                                                    |                                                                      |                                                         |                                   | 9. Click on the <b>Save</b> button at the top left corner of you screen. You will receive a message stating that your he have been saved                                                                                                    |
| Save Release D<br>Calendar                                                                                                    | Quota Overview                                                                                                    | 2016                                                                                                   | October 2016                                                                                                    | Completion Status                                                    | 1                                                       |                                   | <ul> <li>9. Click on the Save button at the top left corner of you screen. You will receive a message stating that your he have been saved</li> <li>10. Click on the Release Directly button. This is necessary in the statement of the statement of</li></ul> |
| Save Release D<br>Calendar<br>August 2<br>Mo Tu We Th                                                                                                    | <b>g Time</b><br>Personnel Assignmen<br>Quota Overview<br>016 September<br>Fr Sa Su Mo Tu We T                                                                                                    | nt∡<br>2016<br>h FrSaSu                                                                                | October 2016 🕨<br>Mo Tu We Th Fr Se Su                                                                                                    | Completion Status                                                    | From: 08/01/                                            | /2016                             | <ul> <li>9. Click on the Save button at the top left corner of you screen. You will receive a message stating that your he have been saved</li> <li>10. Click on the Release Directly button. This is necessory to the top our menage of the top our menage and sent to your menage.</li> </ul>                                                                                                    |
| Calendar<br>Calendar<br>Calendar<br>August 2<br>Mo Tu We Th<br>31 1 2 3 4                                                                                                    | g Time           irectly         Personnel Assignmen           Quota Overview         Quota Overview           016         September           Fr Sa Su         Mo Tu We T           6         0         36 29 30 31 1                                                                                                    | 2016<br>h Fr Sa Su<br>2 3 4 39                                                                         | October 2015<br>Mo Tu We Thi Fr. Sa Su<br>25 27 28 29 20 1 2                                                                                                    | Completion Status                                                    | From: 08/01/<br>To: 10/13/                              | /2016<br>/2016                    | <ul> <li>9. Click on the Save button at the top left corner of you screen. You will receive a message stating that your he have been saved</li> <li>10. Click on the Release Directly button. This is necess so that your hours are released and sent to your manage</li> </ul>                                                                                                    |
| Ord         Working           Save         Release D           Calendar         Calendar           4         August 2           Mo Tu We Th         The We Th           31         1         2         3           4         2         8         9         10         11                                                        | g Time           irectly         Personnel Assignment           Quots Overview         Quots Overview           016         September           Fr Sa Su         Mo Tu We To           6         6         7         36           12         13         14         36         6         7                                                                                                    | 2016<br>D Fr Sa Su<br>2 3 4 39<br>9 10 11 40                                                           | October 2016<br>Mg Tu Wei Th Fr 5a Su<br>26 27 28 29 20 1 2<br>3 4 5 6 7 8 9                                                                                                    | Completion Status                                                    | From: 08/01/<br>To: 10/13/<br>Days: 34                  | /2016<br>/2016                    | <ul> <li>9. Click on the Save button at the top left corner of you screen. You will receive a message stating that your he have been saved</li> <li>10. Click on the Release Directly button. This is necess that your hours are released and sent to your manage approval. You will receive a message saving that your</li> </ul>                                                                                                    |
| Cord Working<br>Save Release D<br>Calendar<br>Marcu Wei Te<br>31 1 2 3<br>8 9 10 11<br>33 15 10 171 83                                                                                                    | g Time           irectly         Personnel Assignme           Quota Overview         Quota Overview           016         September           Fr Sa Su         Mo Tu We T           6         6         7           12         13         14         26         6         7           19         20         21         37         12         13         14         1                                                                                                    | 2016<br>Fr Sa Su<br>2 3 4 39<br>9 10 11 40<br>5 16 17 18 51                                            | October 2016<br>Mo Tu We Th Fr Sa Su<br>25 27 29 30 1 2 3<br>4 5 6 7 9 9<br>10 11 12 13 14 15 16<br>10 7 18 20 70 70 70 70 70                                                                                                    | Completion Status<br>Incomplete (<br>Remark                          | From: 08/01/<br>To: 10/13/<br>Days: 34                  | /2016<br>22016                    | <ul> <li>9. Click on the Save button at the top left corner of you screen. You will receive a message stating that your he have been saved</li> <li>10. Click on the Release Directly button. This is necess that your hours are released and sent to your manage approval. You will receive a message saying that your</li> </ul>                                                                                                    |
| Cord Working           Save         Release D           Calendar            4         August 2           Mo Tu We Th            32         8         9           32         8         9         10           33         16         16         17         18           34         22         32         42         23         24 | g Time           irrectly         Personnel Assignme           Quota Overview         016           Fr Se Su Mo Tu We To Septembe         5 6 7 35 29 30 31 4           12 13 14 36 5 6 7 13         19 20 21 37 12 13 14 1           20 21 37 12 78 39 20 27 28 2         3 20 27 28 23                                                                                                    | 2016<br>h Fr Ss Su<br>2 3 4 39<br>9 10 11 40<br>5 16 17 18 3<br>2 23 24 25 4<br>2 30 1 2 4             | October 2016         >           Mo Tu We Th         Fr         Se         Su           3         4         5         6         7         8         9           10         11         12         13         14         15         16           17         18         19         20         21         22         23 | Completion Status<br>Incomplete I<br>Remark<br>You can navigate fro  | From: 08/01/<br>To: 10/13/<br>Days: 34<br>m 09/12/2016  | /2016<br>/2016<br>6 to 11/13/2016 | <ul> <li>9. Click on the Save button at the top left corner of you screen. You will receive a message stating that your he have been saved</li> <li>10. Click on the Release Directly button. This is necess that your hours are released and sent to your manage approval. You will receive a message saying that your have been released</li> </ul>                                                                                                    |
| Cord Working<br>Save Release D<br>Calendar<br>4 August 2<br>Mo Tu We Th<br>31 6 1 2 3 4<br>32 8 9 10 11<br>33 16 10 17 18<br>34 22 23 24 25<br>35 29 30 31 1<br>56 5 7 7                                                                                                    | Quota Overview           016         September           Fr Sa Su         Mc Tu We T           6         7         36         29         30         11           12         13         14         36         6         7         13         14           19         20         13         14         13         14         14         14         14         14         14         14         14         14         14         14         14         14         14         14         14         14         14         14         14         14         14         14         14         14         14         14         14         14         14         14         14         14         14         14         14         14         14         14         14         14         14         14         14         14         14         14         14         14         14         14         14         14         14         14         14         14         14         14         14         14         14         14         14         14         14         14         14         14         14         14 <t< th=""><th>2016<br/>FF 5a Su<br/>2 3 4 39<br/>9 10 11 40<br/>2 10 71 18 1<br/>2 23 24 25 42<br/>9 30 1 2 43<br/>7 8 9 43</th><th>October 2016         Image           Mig Tu We Th Fr Sa         Su           25 27 28 29         30 1 2           3 4 5 6         7 8 9           10 11 12 13 14 15         14 15           17 18 19 20 21 22 23         24 25 20 27 28 29 30           24 25 20 27 28 29 30         3 4 5 6 3</th><th>Completion Status<br/>Incomplete D<br/>Remark<br/>You can navigate from</th><th>From: 08/01/7<br/>To: 10/13/<br/>Days: 34<br/>n 09/12/2016</th><th>/2016<br/>/2016<br/>6 to 11/13/2016</th><th><ul> <li>9. Click on the Save button at the top left corner of yor screen. You will receive a message stating that your he have been saved</li> <li>10. Click on the Release Directly button. This is necers so that your hours are released and sent to your manage approval. You will receive a message saying that your have been released</li> </ul></th></t<> | 2016<br>FF 5a Su<br>2 3 4 39<br>9 10 11 40<br>2 10 71 18 1<br>2 23 24 25 42<br>9 30 1 2 43<br>7 8 9 43 | October 2016         Image           Mig Tu We Th Fr Sa         Su           25 27 28 29         30 1 2           3 4 5 6         7 8 9           10 11 12 13 14 15         14 15           17 18 19 20 21 22 23         24 25 20 27 28 29 30           24 25 20 27 28 29 30         3 4 5 6 3                      | Completion Status<br>Incomplete D<br>Remark<br>You can navigate from | From: 08/01/7<br>To: 10/13/<br>Days: 34<br>n 09/12/2016 | /2016<br>/2016<br>6 to 11/13/2016 | <ul> <li>9. Click on the Save button at the top left corner of yor screen. You will receive a message stating that your he have been saved</li> <li>10. Click on the Release Directly button. This is necers so that your hours are released and sent to your manage approval. You will receive a message saying that your have been released</li> </ul>                                                                                                    |

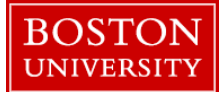

|                                                                                                    |                                                                                                    | Creating a Favorites Template:                                                                                                    |
|----------------------------------------------------------------------------------------------------|----------------------------------------------------------------------------------------------------|----------------------------------------------------------------------------------------------------|
|                                                                                                    |                                                                                                    | Click on the drop-down in Favorites on the option "Save                                                                                                    |
| 2 ouro   novase bilacuy   reisonnei Assignneilt 2                                                                                                    |                                                                                                    | with Time" Name your template when the nen up hey                                                                                                    |
| Calendar Quota Overview                                                                                                    |                                                                                                    | with Time . Name your template when the pop-up box                                                                                                    |
| 4         August 2016         September 2016         October 2016         No         October 2016         No         Tu We Th         Fr         Sa         Su         Mo         Tu We Th         Fr         Sa         Su         Mo         Tu We Th         Fr         Sa         Su         Mo         Tu We Th         Fr         Sa         Su         Mo         Tu We Th         Fr         Sa         Su         Mo         Tu We Th         Fr         Sa         Su         Mo         Tu We Th         Fr         Sa         Su         Mo         Tu We Th         Fr         Sa         Su         Mo         Tu We Th         Fr         Sa         Su         Mo         Tu We Th         Fr         Sa         Su         Mo         Tu We Th         Fr         Sa         Su         Mo         Tu We Th         Fr         Sa         Su         Mo         Tu We Th         Fr         Sa         Su         Mo         Tu We Th         Fr         Sa         Su         Su         Su         Su         Su         Su         Su         Su         Su         Su         Su         Su         Su         Su         Su         Su         Su         Su         Su         Su <th< th=""><th>Completion Status<br/>From: 08/01/2016<br/>To: 10/16/2016<br/>Incomplete Days: 35<br/>Remark<br/>You can navigate from 09/19/2016 to 11/20/2016</th><th>appears and click on the "Save with time". (e.g. You can<br/>title the template <b>Regular Work Week</b>)</th></th<>                                                                                                    | Completion Status<br>From: 08/01/2016<br>To: 10/16/2016<br>Incomplete Days: 35<br>Remark<br>You can navigate from 09/19/2016 to 11/20/2016                                                                                                    | appears and click on the "Save with time". (e.g. You can<br>title the template <b>Regular Work Week</b> )                                                                                                    |
| vages are funded by externally sponsored agreement(s), by clicking SAVE I certify that I am either the co<br>tual effort devoted to the project(s) funded by the sponsored agreement(s) during this pay period.                                                                                                    | overed individual,PI or other responsible official using suitable mean                                                                                                    |                                                                                                    |
| ▼ Timesheet                                                                                                    |                                                                                                    |                                                                                                    |
| 🖣 Previous Period 🛛 Next Period 🎦   Week from: 10/17/2016 🕼 Apply   🖺 🖌   Worklist                                                                                                    | Work Schedule   Favorites 4   Check   Insert Row                                                                                                    |                                                                                                    |
| 民 Delete Date Att./abs. type Start time End time Hours                                                                                                    | Name P Save with Times Det.<br>Save without Times                                                                                                    |                                                                                                    |
|                                                                                                    | 37 Organize Favorites                                                                                                    |                                                                                                    |
|                                                                                                    | 7. Import Favorites                                                                                                    |                                                                                                    |
| Image: Movement of the second second seco | ľ                                                                                                    |                                                                                                    |
| Image: Model with the second second secon |                                                                                                    | Conving from Previous Period:                                                                                                    |
| Tig         Mov, 10/17         Hours Worked ♥ 09:00         12:00         3           Hours Worked ♥ 12:30         17:00         4:50                                                                                                    | ß                                                                                                    | Copying from Previous Period:                                                                                                    |
| Image: Calendar         Quota Overview         September 2016         October 2016         More Table Table T                                    | ompletion Status<br>From: 08/01/2016<br>To: 10/19/2016<br>Incomplete Days: 32<br>emark<br>ou can navigate from 09/19/2016 to 11/20/2016                                                                                                    | Copying from Previous Period:<br>To simply copy your entries from the previous pay per<br>period, go to the next pay period that has a blank timeshee<br>and click on the "copy" button and select "copy from<br>previous period." Your entries from the previous period<br>will automatically populate your timesheet and you can                                                                                                    |
| Calendar         Quota Overview         12:30         17:00         4:50           August 2016         September 2016         October 2016         Mo Tu We Th Fr Se Su         Mo Tu We Th Fr Se Su         Mu Tu We Th Fr Se Su         Mu Tu We Th Fr Se Su         M                                                                                                    | ompletion Status<br>From: 08/01/2016<br>To: 10/19/2016<br>incomplete Days: 32<br>emark<br>but can navigate from 09/19/2016 to 11/20/2016                                                                                                    | Copying from Previous Period:<br>To simply copy your entries from the previous pay per<br>period, go to the next pay period that has a blank timesheet<br>and click on the "copy" button and select "copy from<br>previous period." Your entries from the previous period<br>will automatically populate your timesheet and you can<br>make any adjustments that are necessary                                                                                                    |
| Image: Calendar         Quota Overview           August 2016         September 2016         Mod Tu We Th Fr Sa Su           Mo Tu We Th Fr Sa Su         Mo Tu We Th Fr Sa Su         Mo Tu We Th Fr Sa Su           1 2 3 4 5 6 7         3 2 3 2 3 1 1 2 3 4 3 6 2 7 2 2 2 3 0 1 1 2         Mo Tu We Th Fr Sa Su           1 3 9 10 11 2 13 14 9 2 2 1 37 12 13 14 15 16 17 18 4 11 0 11 12 13 14 15 10 12 2 3 2 4 2 5 2 2 7 2 3 3 1 1 2 3 4 3 5 2 3 2 1 2 2 3 2 0 1 2         Mo Tu We Th Fr Sa Su           1 2 3 4 5 6 7 3 9 2 3 2 1 2 2 3 2 4 2 5 2 2 7 2 3 3 19 2 2 1 2 2 3 2 3 2 1 2 2 3 2 3 1 1 2 3 4 3 5 2 3 2 1 7 18 4 10 11 12 13 14 15 10 12 2 3 2 4 2 5 2 2 7 2 2 3 3 19 2 2 1 2 2 3 2 2 3 2 4 2 5 2 2 7 2 2 3 3 19 2 2 1 2 2 3 2 3 2 1 2 2 3 3 2 4 3 1 2 3 4 9 0         Mo Tu We Th Fr Sa Su           2 3 2 3 2 4 2 5 2 0 7 2 3 3 19 20 2 1 2 2 3 2 3 2 1 2 2 3 2 4 2 5 2 2 7 2 2 3 3 1 1 2 3 4 4 0 0         Mo Tu We Th Fr Sa Su         Mo Tu We Th Fr Sa Su           5 0 7 1 9 10 11 40 3 4 5 6 7 8 9 44 3 1 1 2 3 1 4 10 1 12 13 14 16 10 1 1 2 3 1 4 0 0         Mo Tu We Th Fr Sa Su Su Su Su Su Su Su Su Su Su Su Su Su                                                                                                    | ompletion Status<br>From: 08/01/2016<br>To: 10/19/2016<br>Incomplete Days: 32<br>emark<br>ou can navigate from 09/19/2016 to 11/20/2016<br>rered individual,PI or other responsible official using suitable mea                                                                                                    | Copying from Previous Period:<br>To simply copy your entries from the previous pay per<br>period, go to the next pay period that has a blank timeshee<br>and click on the "copy" button and select "copy from<br>previous period." Your entries from the previous period<br>will automatically populate your timesheet and you can<br>make any adjustments that are necessary                                                                                                    |
| Image: Calendar       Pours Worked ♥ 09:00       12:00       3         Image: Calendar       Hours Worked ♥ 12:30       17:00       4.50         August 2016       September 2016       October 2016       Image: Calendar         August 2016       September 2016       Mo Tu We Th Fr Ss Su       Mo Tu We Th Fr Ss Su       Mo Tu We Th Fr Ss Su         1       2       3       6       7       8       10       11       40       3       5       6       7       8       9       20       27       28       20       1       1       1       1       1       1       1       1       1       1       1       1       1       1       1       1       1       1       1       1       1       1       1       1       1       1       1       1       1       1       1       1       1       1       1       1       1       1       1       1       1       1       1       1       1       1       1       1       1       1       1       1       1       1       1       1       1       1       1       1       1       1       1       1       1       1                                                                                                    | ompletion Status From: 08/01/2016 To: 10/19/2016 Incomplete Days: 32 emark ou can navigate from 09/19/2016 to 11/20/2016 rered individual,PI or other responsible official using suitable mea                                                                                                    | Copying from Previous Period:<br>To simply copy your entries from the previous pay per<br>period, go to the next pay period that has a blank timeshee<br>and click on the "copy" button and select "copy from<br>previous period." Your entries from the previous period<br>will automatically populate your timesheet and you can<br>make any adjustments that are necessary<br>Whether you are entering your hours manually using the                                                                                                    |
| Image: Second Second        | ompletion Status From: 08/01/2016 To: 10/19/2016 Incomplete Days: 32 emark bu can navigate from 09/19/2016 to 11/20/2016 rered individual,PI or other responsible official using suitable mea                                                                                                    | Copying from Previous Period:To simply copy your entries from the previous pay per<br>period, go to the next pay period that has a blank timeshee<br>and click on the "copy" button and select "copy from<br>previous period." Your entries from the previous period<br>will automatically populate your timesheet and you can<br>make any adjustments that are necessaryWhether you are entering your hours manually, using the<br>Eavorites function or the Copy function, please make sure                                                                                                    |
| Image: Section 1       Hours Worked ♥ 09:00       12:00       3         Image: Section 2       Hours Worked ♥ 12:30       17:00       4.50         Image: Section 2       Section 2       17:00       4.50         Image: Section 2       Section 2       17:00       4.50         Image: Section 2       Section 2       17:00       4.50         Image: Section 2       Section 2       Section 2       17:00       4.50         Image: Section 2       Section 2       Section 2       Section 2       Section 2       Section 2         Image: Section 2       Section 2       Section 2       Section 2       Section 2       Section 2       Section 2       Section 2         Image: Section 3       Section 3       Section 3<                                                                                                    | ompletion Status<br>From: 08/01/2016<br>To: 10/19/2016<br>Incomplete Days: 32<br>emark<br>bu can navigate from 09/19/2016 to 11/20/2016<br>rered individual PI or other responsible official using suitable mea                                                                                                    | Copying from Previous Period:To simply copy your entries from the previous pay per<br>period, go to the next pay period that has a blank timeshee<br>and click on the "copy" button and select "copy from<br>previous period." Your entries from the previous period<br>will automatically populate your timesheet and you can<br>make any adjustments that are necessaryWhether you are entering your hours manually, using the<br>Favorites function or the Copy function, please make sure<br>that uses and release your hours on that uses and release your hours                                       |
| Image: Calendar         Cuota Overview           August 2016         September 2016         October 2016         Image: Calendar           August 2016         September 2016         Mor Tur We Th Fr Se Su         Mor Tur We Th Fr Se Su         Mor Tur We Th Fr Se Su         Image: Calendar         Cotober 2016         Image: Calendar         Cotober 2016         Image: Calendar         Calendar                                                                                                    | ompletion Status     From: 09/01/2016       To: 10/19/2016     Incomplete Days: 32       emark     ou can navigate from 09/19/2016 to 11/20/2016       rered individual,Pl or other responsible official using suitable mea       Work Schedule     Favorites _       Check     Insert Row       us Period     Planned     Actual       Det.     Hours                                                                                      | Copying from Previous Period:To simply copy your entries from the previous pay per<br>period, go to the next pay period that has a blank timeshee<br>and click on the "copy" button and select "copy from<br>previous period." Your entries from the previous period<br>will automatically populate your timesheet and you can<br>make any adjustments that are necessaryWhether you are entering your hours manually, using the<br>Favorites function or the Copy function, please make sure<br>that you save and release your hours so that your timeshee                                                 |
| Image: Second Second        | ompletion Status<br>From: 09/01/2016<br>To: 10/19/2016<br>incomplete Days: 32<br>emark<br>ou can navigate from 09/19/2016 to 11/20/2016<br>rered individual,Pl or other responsible official using suitable mea<br>Work Schedule Favorites ↓ Check Insert Row<br>us Period Actual Det.<br>Hours<br>37.50 0.00                                                                                                    | Copying from Previous Period:To simply copy your entries from the previous pay per<br>period, go to the next pay period that has a blank timesheet<br>and click on the "copy" button and select "copy from<br>previous period." Your entries from the previous period<br>will automatically populate your timesheet and you can<br>make any adjustments that are necessaryWhether you are entering your hours manually, using the<br>Favorites function or the Copy function, please make sure<br>that you save and release your hours so that your timesheet<br>gets approved successfully by your manager |
| Image: Sector Sector        | ompletion Status       From: 08/01/2016         From: 08/01/2016       To: 10/19/2016         incomplete Days: 32       emark         ou can navigate from 09/19/2016 to 11/20/2016       output         rered individual,Pl or other responsible official using suitable mea         Work Schedule       Favorites _       Check       Insert Row         us Period       Actual       Det.         37.50       0.00       7.50       0.00 | Copying from Previous Period:To simply copy your entries from the previous pay per<br>period, go to the next pay period that has a blank timeshee<br>and click on the "copy" button and select "copy from<br>previous period." Your entries from the previous period<br>will automatically populate your timesheet and you can<br>make any adjustments that are necessaryWhether you are entering your hours manually, using the<br>Favorites function or the Copy function, please make sure<br>that you save and release your hours so that your timesheet<br>gets approved successfully by your manager  |